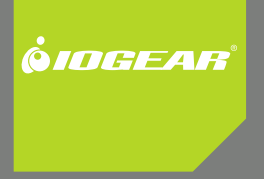

# Insielleilen Guide

Bluetooth<sup>®</sup> 2.1 USB Micro Adapter

GBU421 PART NO. M1216

### Welcome

Thank you for purchasing one of the most feature-rich Bluetooth<sup>®</sup> to USB adapters available. IOGEAR's Bluetooth<sup>®</sup> to USB adapters are first-rate wireless connectivity accessories designed to help reduce the frustration of dealing with cable glut in your home or office. These adapters allow computers with USB connections to become Bluetooth enabled computers. They comply to Bluetooth<sup>®</sup> 2.1 and USB 1.1 specifications, and provide users with a 2.1Mbps data rate. They also enable wireless Personal Area Network (PAN) connectivity to Bluetooth enabled devices such as PDA's, printers, cellular phones, computers, etc.

We hope you enjoy using your IOGEAR Bluetooth  $^{\otimes}$  2.1 USB Micro Adapter, another connectivity solution from IOGEAR.

# **Table of Contents**

| Package Contents                                               | 5  |
|----------------------------------------------------------------|----|
| Overview                                                       | 6  |
| Features                                                       | 8  |
| Requirements                                                   | 9  |
| Introduction                                                   | 10 |
| Installation – Windows XP                                      | 11 |
| Installation – Windows Vista                                   | 14 |
| Initial Bluetooth Configuration Wizard –<br>Windows XP / Vista | 19 |
| Uninstall Drivers                                              | 23 |
| Installation - Mac OS X                                        | 24 |
| Connect to Bluetooth Enabled Cellular Phone / PDA              | 27 |
| Windows XP                                                     | 27 |
| Windows Vista                                                  | 31 |
| Connect to a Bluetooth Enabled Printer                         | 35 |

| Windows XP                                                              | 35 |
|-------------------------------------------------------------------------|----|
| Windows Vista                                                           | 39 |
| Connect to Network Access                                               | 43 |
| Windows XP                                                              | 43 |
| Windows Vista                                                           | 46 |
| Pairing                                                                 | 50 |
| nstallation-Windows XP Service Pack 2 /<br>Mindows Vista Service Pack 1 | 52 |
|                                                                         | 02 |
| Specifications                                                          | 56 |
| Technical Support                                                       | 57 |
| Federal Communications Commission (FCC)                                 |    |
| Statement                                                               | 58 |
| CE Statement                                                            | 60 |
| Limited Warranty                                                        | 61 |
| Contact                                                                 | 62 |
|                                                                         |    |

# **Package Contents**

This package contains:

1 Bluetooth® 2.1 USB Micro Adapter

1 Driver CD

1 Quick Start Guide

1 Warranty Card / Registration Card

#### The Bluetooth Installation CD contains the following:

Bluetooth drivers for Windows 2000/XP/Vista User Manual for IOGEAR Bluetooth® 2.1 USB Micro Adapter

\* If any items are damaged or missing, please contact your dealer.

### **Overview**

Bluetooth is a low-power wireless networking standard which uses short radio waves to allow electronic devices to communicate with each other without using cables.

The following applications are supported by Bluetooth® technology:

- Synchronize your Bluetooth PDA with your computer.
- Send your business card to anyone who has a Bluetooth device.
- Send or receive files to or from anyone who has a Bluetooth enabled device.
- Chat with anyone who has a Bluetooth enabled computer.
- Play a one-on-one serial game without a cable.
- Send an e-mail without being wired to the network.
- Dial up to the Internet on your computer over your Bluetooth cellular phone.
- Send a fax from your computer over your Bluetooth cellular phone.
- Transfer data between your cell phone and PC.

Most Bluetooth-enabled devices have the capability to act as:

- A Bluetooth server these devices provide one or more services, such as access to the Internet, or to
  other Bluetooth devices.
- A Bluetooth client these devices use the service(s) provided by Bluetooth servers.

Most Bluetooth devices that can act as both server and client, and can often do both at the same time.

### Features

- Eliminates cables between your computers
- Controls and communicates with Bluetooth enabled devices
- Enables wireless Personal Area Network (PAN) connectivity
- Bluetooth specification 2.1 compliant
- USB specification 1.1 compliant
- Up to 10 meter (30 feet) wireless working distance for Bluetooth® 2.1 USB Micro Adapter.
- Up to 2.1 Mbps data rate
- Small form factor makes it easy to carry and place
- Crisp, easy, and fast installation and setup
- Built-in security to assure the privacy of your communication Pairing, Encryption, and Authentication
- PC and Mac compatible

# Requirements

#### System Requirements

Hardware Requirements:

Available USB port

#### **Operation System:**

For PCs: Windows 2000/XP/Vista For Macs: OS X v10.3.9 or later

### Introduction

IOGEAR®'s Bluetooth® 2.1 USB Micro Adapter is a Class 2 device with a wireless working distance of up to 30 feet (10 meters). This device allows any computer with USB connections to become a Bluetooth<sup>™</sup> enabled computer. It complies with Bluetooth 2.1 and USB 1.1 specifications, and provides users with a 2.1 Mbps data transfer rate at ranges up to 30 feet. It also enables wireless Personal Area Network (PAN) connectivity to Bluetooth<sup>™</sup> enabled devices such as PDA's, printers, cellular phones, computers, etc. The Wireless Bluetooth<sup>™</sup> to USB adapter is compatible with both PC and Mac. It is easy to install and use, and very portable. Another great solution from IOGEAR® for home and mobile networking needs.

Bluetooth® 2.1 USB Micro Adapter is a class 2 device with a wireless working distance of 30 feet (10 meters).

### Installation-Windows XP

#### Windows XP Service Pack 2

The Microsoft Bluetooth stack comes included with Service Pack 2 for Windows XP. If you already have Service Pack 2 installed, you may choose not to install drivers from the installation CD and instead use the Microsoft Bluetooth drivers. For XP without Service Pack 2 installed, please follow below steps to install WIDCOMM Bluetooth Software.

 Do NOT plugged IOGEAR Bluetooth adapter into the computer before installing the software. Insert the IOGEAR installation CD into your CD-ROM drive. The auto-start feature will bring up the setup installation window to begin the driver installation. Click on OK to start the installation. If the auto-start feature does not bring up th setup installation window, simply browse to your CD drive, double click on the "Setup.exe" and run the setup file. Please follow the on-screen instructions to install the drivers.

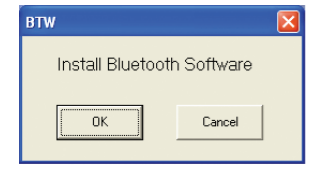

#### 2. Click on Next to continue

 Select "I accept the terms in the license agreement" and click Next to continue

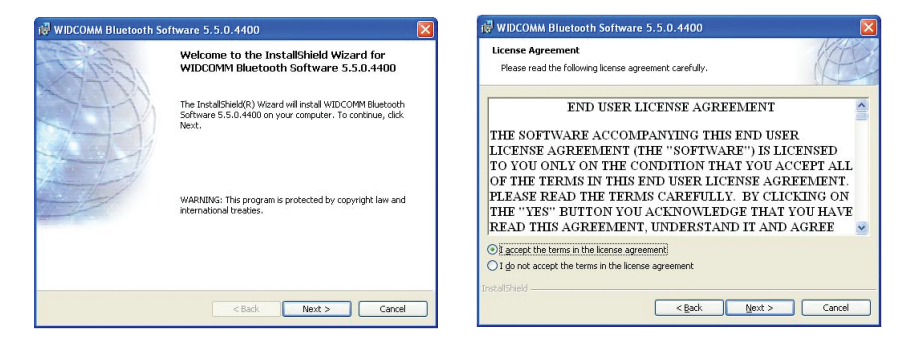

 During the install, a "Bluetooth Device not Found" window will appear. DO NOT plug in the Bluetooth adapter at this time, simply click Cancel to proceed with the driver installation without connecting the Bluetooth device.

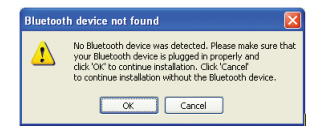

5. Once the driver installation has completed, click **Finish**.

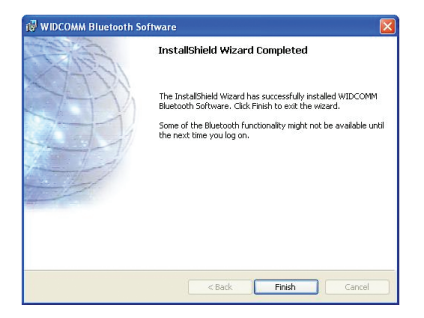

### Software Installation – Windows Vista

 Make sure the IOGEAR Bluetooth adapter is NOT plugged into the computer before installing the software. Insert the IOGEAR installation CD into your CD-ROM drive. The auto-start feature will bring up the auto play options for the installation CD. Simply click on Run setup. exe to start the installation.

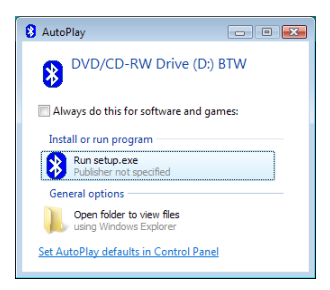

 To start the Widcomm Bluetooth software installation simply click on the **OK** button to begin.

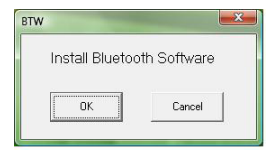

3. Click **Next** to begin the driver installation.

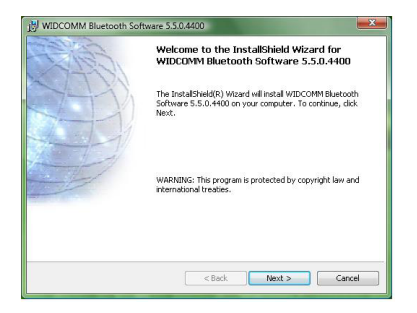

4. Select "I accept the terms in the license agreement" click **Next** to continue.

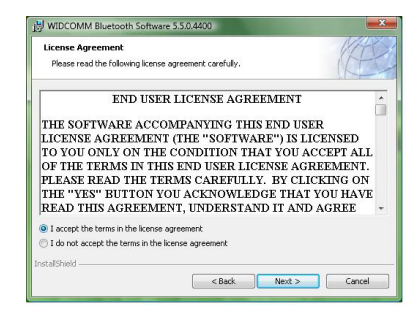

#### 5. Click Next to continue

#### 6. Click **Install** to being the installation.

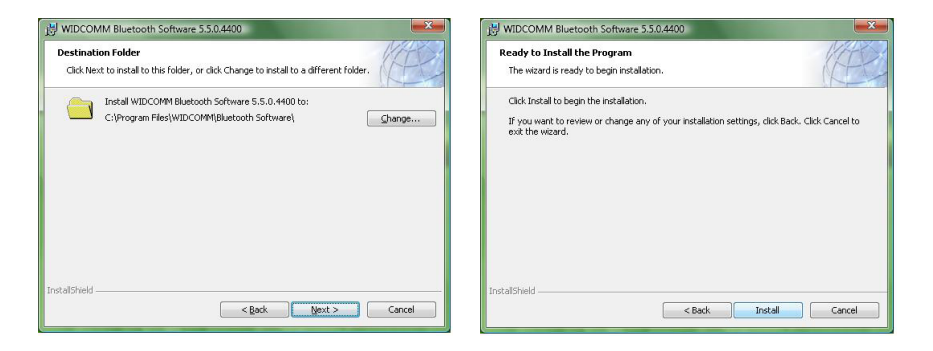

 If you are prompted by the windows security message select "Install this driver software anyway" to proceed with the installation

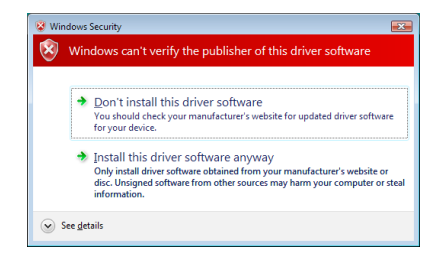

 During the install, a "Bluetooth Device not Found" window will appear. DO NOT plug in the Bluetooth adapter at this time, simply click Cancel to proceed with the driver installation without connecting the Bluetooth device.

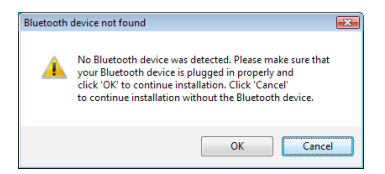

9. Click **Finish** to complete the installation

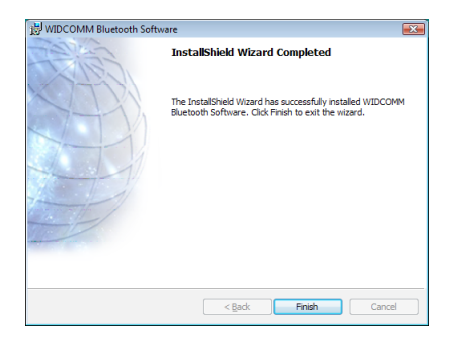

### Initial Bluetooth Configuration Wizard – Windows XP / Vista

 Double click on the Bluetooth icon in the system tray. This will start the "Initial Bluetooth Configuration Wizard".

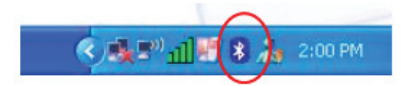

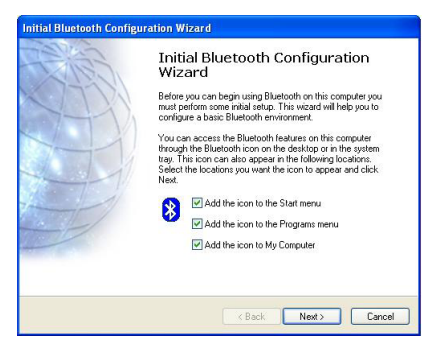

2. Click Next to continue.

 Enter a unique name for this computer. This name will be displayed to other Bluetooth devices. Select a computer type from the drop-down menu and click Next.

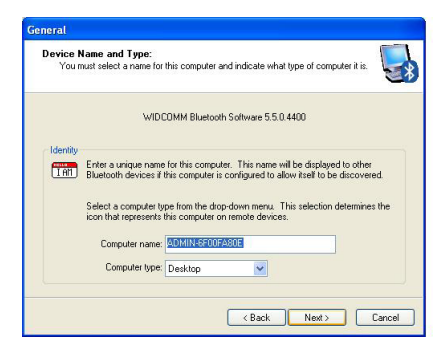

#### 4. Click Next to continue.

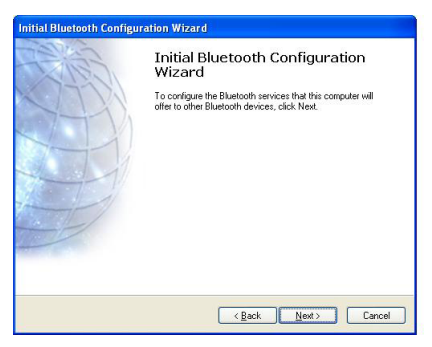

- Select the services that you would like your computer to offer to the Bluetooth devices. Click Next to proceed.
- 6. The Bluetooth software will install the selected services. This process may take a while.
- If you wish to setup a Bluetooth device now, click Next to continue to start the pairing process of your computer and the Bluetooth device. Otherwise, click Skip and click Finish on the final screen to end the Bluetooth wizard.

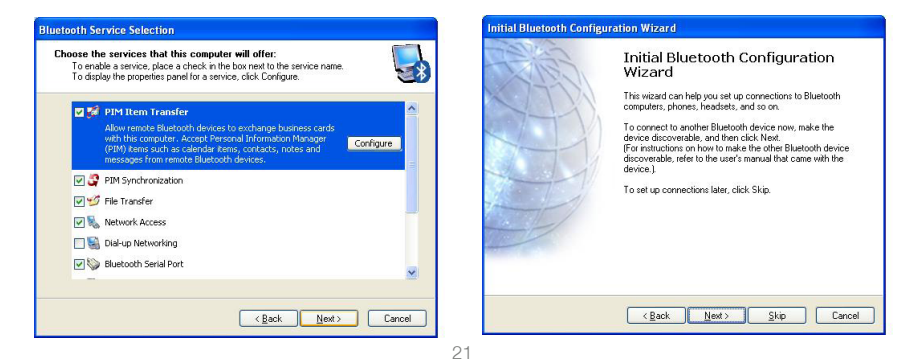

8. After the Bluetooth Configuration Wizard ends, the My Bluetooth Places window will show up.

For Windows XP, the My Bluetooth Places window will show up as this.

For Windows Vista, the My Bluetooth Places window will show up as this

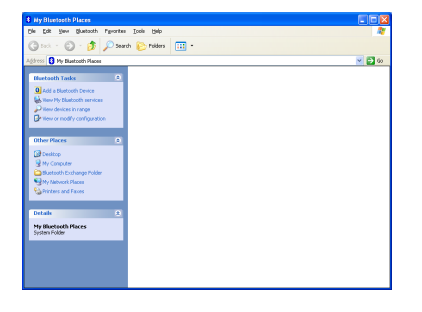

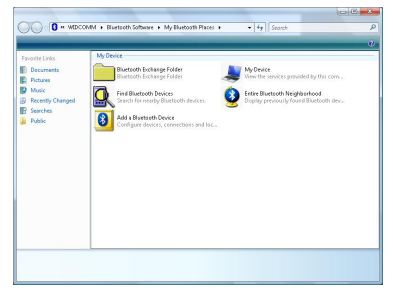

# **Uninstall Drivers**

#### Windows XP Service Pack 2

- 1. First, unplug the IOGEAR USB Bluetooth® 2.1 USB Micro Adapter from your computer
- 2. Go to Control Panel (Start > Settings > Control Panel)
- 3. Click on Add or Remove Programs
- 4. Click on IOGEAR Bluetooth Software and click on [Remove]
- 5. When the uninstall is complete, restart your computer

#### Windows Vista

- 1. First, unplug the IOGEAR Bluetooth® 2.1 USB Micro Adapter from your computer
- 2. Go to Control Panel (Start > Control Panel)
- 3. Double click on Programs and Features.
- 4. Click on Widcomm Bluetooth Software and click on [Uninstall]
- 5. When the uninstall is complete, restart your computer

# Installation - Mac OS X

 Use of the IOGEAR Bluetooth adapter requires MAC OS X v10.3.9 or later. There is no need to install any additional software, as Apple provides all required Bluetooth drivers

| 000        | Show All                  |                      | System I                                                                                                    | Preferences         |              | 9                  |                     |
|------------|---------------------------|----------------------|----------------------------------------------------------------------------------------------------|---------------------|--------------|--------------------|---------------------|
| Personal   |                           |                      |                                                                                                    |                     |              |                    |                     |
| Appearance | Desktop &<br>Screen Saver | <br>Dack             | Exposé &<br>Spaces                                                                                                    | International       | Security     | Q<br>Spotlight     |                     |
| Hardware   |                           |                      |                                                                                                    |                     |              |                    |                     |
| Bluetooth  | CDs & DVDs                | Displays             | Energy<br>Saver                                                                                                    | Keyboard &<br>Mouse | Print & Fax  | Sound              |                     |
| Internet & | Network                   |                      |                                                                                                    |                     |              |                    |                     |
| .Mac       | Network                   | QuickTime            | (In the second second s |                     |              |                    |                     |
| System     |                           |                      |                                                                                                    |                     |              |                    |                     |
| Accounts   | Date & Time               | Parental<br>Controls | Software<br>Update                                                                                                    | Speech              | Startup Disk | ()<br>Time Machine | Universal<br>Access |

Simply plug in your Bluetooth adapter into an available USB port on your computer, and go to System Preferences.

 Click on the Bluetooth icon and make sure the box next to Discoverable is checked (in 10.3 and 10.4 this will be on the Settings tab). To connect and pair with a Bluetooth device, click on Set Up New Device. (in 10.3 and 10.4 this will be on the Devices tab).

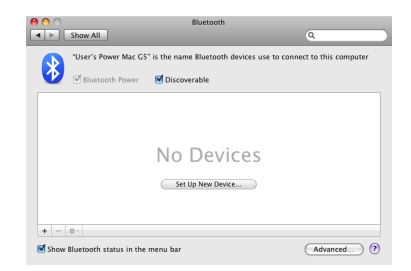

- If you have already connected a device under 10.5 the Bluetooth window will look like this. Instead of clicking the Set Up New Device button, click the button with a plus (+) symbol below the device list.
- This will initiate the Bluetooth Setup Assistant; click Continue to proceed.

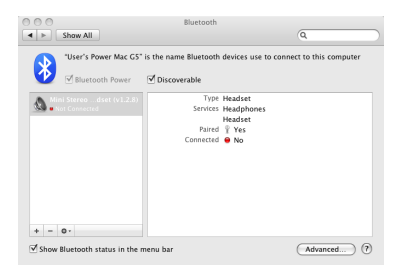

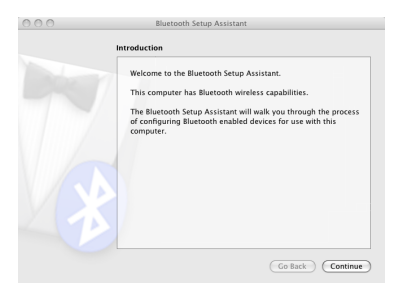

 On this window, you can select what type of Bluetooth device you want to setup. Please make your choice below and then click Continue.

| Select Device Type                                                                                                    |
|----------------------------------------------------------------------------------------------------|
| The Bluetooth Setup Assistant sets up your Bluetooth device to<br>work with this computer. Select the type of device you want to<br>set up from the list. Select "Any device" if the device you want to<br>set up is not on the list. Your device needs to be within 30 feet<br>of your computer. |
| Mouse     Keyboard     Mobile phone     Printer     Headset     Any device                                                                                                    |
| (Go Back-) (Continu                                                                                                    |

- Your computer will search for Bluetooth devices in your area and display them in a list. Select the device you wish to communicate with and then click **Continue** to pair/connect to your device.
- Please refer to the Apple website for further information on Apple Bluetooth support at www. apple.com.

| <u></u> | Bluetooth Setup Assistan                                                                                                    | 1                                                                                                    |
|---------|----------------------------------------------------------------------------------------------------|----------------------------------------------------------------------------------------------------|
|         | Bluetooth Device Set Up                                                                                                    |                                                                                                    |
|         | Searching for your device<br>When your device appears in the list<br>don't see it in the list, make sure it<br>documentation that came with your<br>need a specific passkey option. Oth | , select it and click Continue. If you<br>is "discoverable." See the<br>Eluctooth device to determine if you<br>erwise, select it and click Continue. |
|         | Devices                                                                                                    | Type                                                                                                    |
|         | ATENTEST<br>00-02-72-b0-35-64                                                                                                    | Desktop<br>Printer                                                                                                    |
|         |                                                                                                    |                                                                                                    |
|         | Searching for devices - 2 found.                                                                                                    |                                                                                                    |

# Connect to Bluetooth Enabled Cellular Phone / PDA

#### Windows XP

1. Double click on the Bluetooth icon in the system tray.

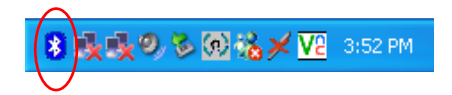

 Next, click on Add a Bluetooth Device to connect your Bluetooth enabled cellular phone to your computer.

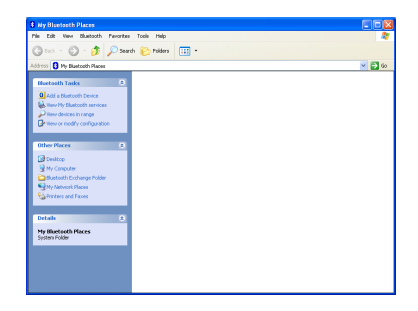

3. Click Next to continue.

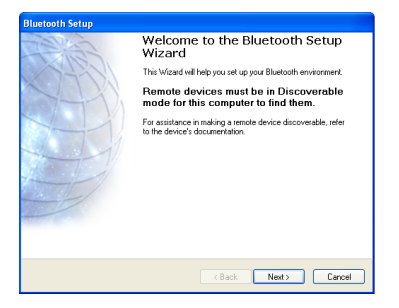

 The Bluetooth Setup Wizard will search and find available Bluetooth enabled devices around your computer. Select the phone of your choice and click Next to continue.

| Blu | etooth Device                                                      | Selection                                    |                                            |                                     |                                               |         |
|-----|--------------------------------------------------------------------|----------------------------------------------|--------------------------------------------|-------------------------------------|-----------------------------------------------|---------|
|     | Select a device<br>Remote devic<br>For assistance<br>device's docu | es must be in<br>e in making a<br>mentation. | n Discoverable m<br>remote device di       | ode for this con<br>scoverable, ref | puter to find them.<br>er to the remote       | 5       |
|     | JAMES-A45                                                          | Liux                                         | Nokia e65                                  | PM-PC                               | SGH-F480                                      | <       |
|     | Search Agai                                                        | 1                                            | SI                                         | now all devices                     |                                               | ~       |
|     | If the device you a<br>operational. On so<br>discoverable.         | re looking fo<br>me devices,                 | r is not in the list,<br>you must press th | verily that the c<br>e Connect but  | levice has power and<br>on to make the device | is<br>9 |
|     |                                                                    |                                              |                                            | < Back                              | Nest>                                         | Cancel  |

 You will be prompted with a six digits PIN code on your screen. Enter this PIN code to your Bluetooth enabled cellular phone now.

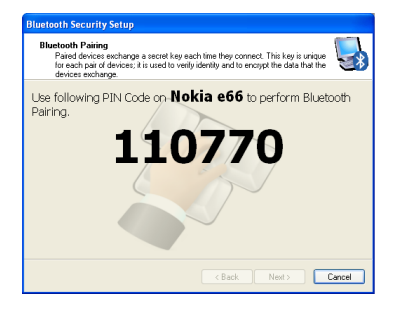

 You will be asked to select the services that are available provided on your phone. It is recommended to leave all services checked. Click Finish to continue.

| uetooth Service Selection                                                                                                    |
|----------------------------------------------------------------------------------------------------|
| Select the services you are interested in.<br>The following services are available through the selected Bluetooth Device.                         |
| Select the service that you want to access on the selected device.                                                                                |
| Configure     Synchronite files and information between this computer and     a PDA by using a Bluetooth connection and ActiveSync®     Configure |
| 🗹 🥎 Data Transfer                                                                                                    |
| 🕑 🐑 Headset Audio Gateway                                                                                                    |
| 🗹 🂅 OBEX File Transfer                                                                                                    |
| 🕑 🏂 OBEX Object Push                                                                                                    |
| Refresh                                                                                                    |
| < Back Next > Cancel                                                                                                    |

7. You will then see the selected services installing to your computer. After the installation completes, you will see all available services listed in My Bluetooth Places. You can double click on any of these services to activate them or you can also right click on specific service and find out more options provided by the service.

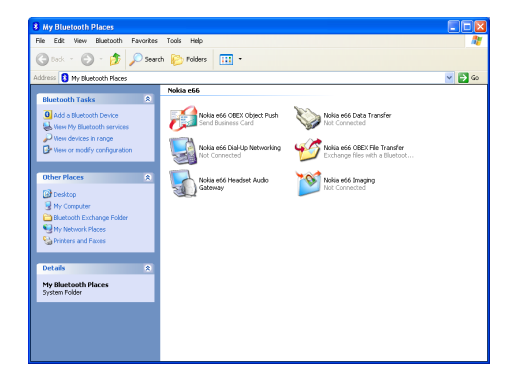

#### Windows Vista

1. Double click on the Bluetooth icon in the system tray.

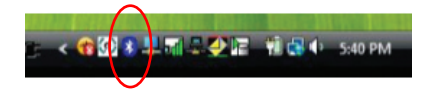

2. Double click on **Add a Bluetooth Device** to begin the pairing process.

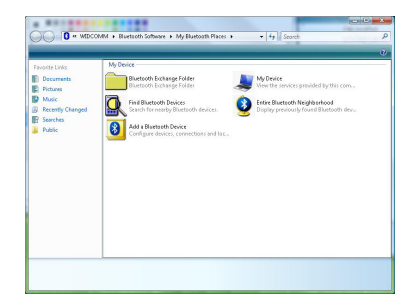

3. Click **Next** to continue.

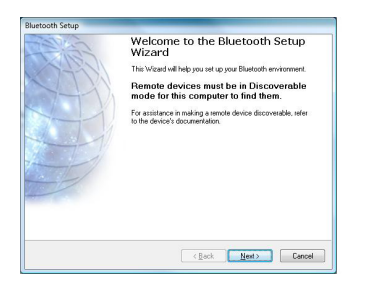

 The Bluetooth Setup Wizard will search and find available Bluetooth enabled devices around your computer. Select the phone of your choice and click **Next** to continue

| Bluetooth Device Selection                                                                                 |                                                                                               |
|----------------------------------------------------------------------------------------------------|-----------------------------------------------------------------------------------------------|
| Select a device<br>Remote devices must be in D<br>For assistance in making a re<br>device's documentation. | iscoverable mode for this computer to find them mote device discoverable, refer to the remote |
| Incore form                                                                                                | (m                                                                                            |
| Lancel Search                                                                                              | show all devices                                                                              |
| Searching for Bluetooth devices i                                                                          | n the neighborhood, please wak                                                                |
| ø                                                                                                    | <back next=""> Cancel</back>                                                                  |

 You will be prompted with a six digits PIN code on your screen. Enter this PIN code to your Bluetooth enabled cellular phone now.

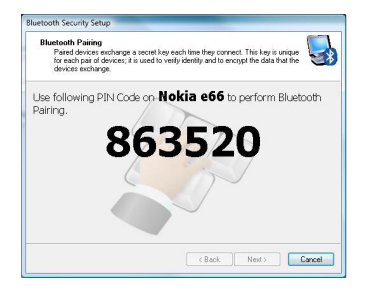

 You will be asked to select the services that are available provided on your phone. It is recommended to leave all services checked. Click Finish to continue.

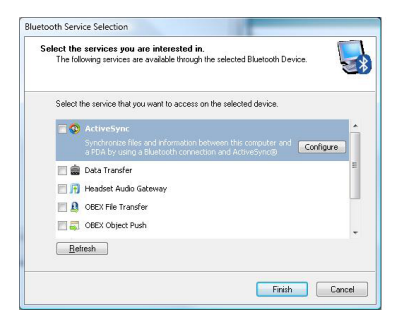

7. You will then see the selected services installing to your computer. After the installation completes, you will see all available services listed in My Bluetooth Places. You can double click on any of these services to activate them or you can also right click on specific service and find out more options provided by the service.

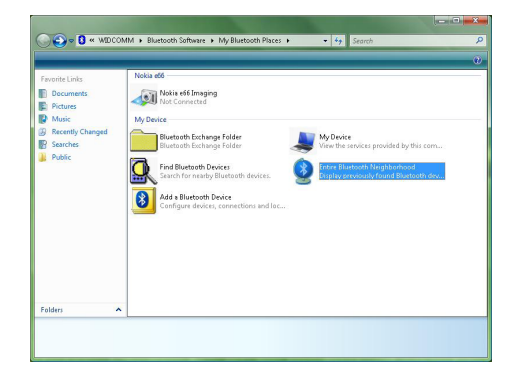

### **Connect to a Bluetooth Enabled Printer**

Note: If this is a new printer you are setting up, you will need to install the driver and software of your printer prior to completing the pairing process. Please follow the printer setup wizard to setup your printer.

#### Windows XP

1. Double click on the Bluetooth icon in the system tray.

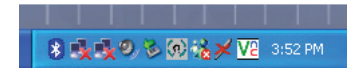

2. Click **Next** to begin pairing with the Bluetooth enabled printer.

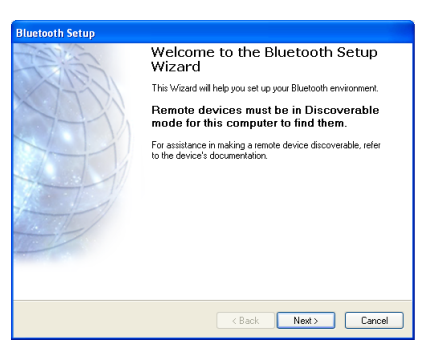

3. The Bluetooth software will search for available Bluetooth devices around your computer. Select the printer and click on **Next** to continue.

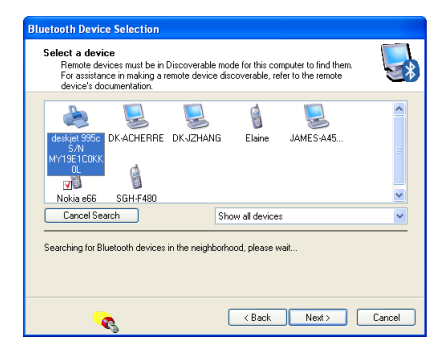

 Type in the correct Passkey of the printer. Please refer to the original user manual of the device for further details and instructions on entering the Passkey. Press Next when done.

| Bluetooth Security Setup                                                                                                    |
|----------------------------------------------------------------------------------------------------|
| Bluetooth Pairing<br>Paired devices exchange a secret key each time they connect. This key is unique<br>for each pair of devices; it is used to verify identity and to encypt the data that the<br>devices exchange.                                                                                                    |
| To complete the pairing process, type the required passkey, and<br>then click Next. If you do not know the passkey, see the<br>Instructions that came with <b>deskjet 995c S/N</b><br><b>WY19EICOKKOL</b><br>This device does not require a passkey. Note that this will create an<br>unsecured connection with this device.) |
| < Back Next> Cancel                                                                                                    |

 Make sure both services are selected and click on **Finish** to complete the pairing process.

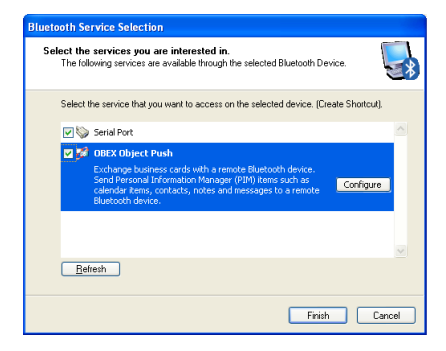

 If your printer is already setup, click on Start, then Settings, then Printers and Faxes. Right click on the printer and select Properties. Click on Ports tab when you see the properties window. Now, click on Add Port... to connect to the printer.

| Color Mana                              | gement Chard                   | Secuit    | Poste          | Utilities     | Abou         |
|-----------------------------------------|--------------------------------|-----------|----------------|---------------|--------------|
| Car                                     | ion SELPHY C                   | P760 (Cop | w1)            |               |              |
| net to the fail<br>hecked part.<br>Part | Description                    | Jocument  | e will print t | o the hist in |              |
| USB                                     | Virtual printer p              | iort fo   | Canon MP       | 780 Series    | Printer      |
| USB                                     | Virtual printer p              | DID-1     | Canon SE       | LPHY CP78     | 50<br>50/C-m |
|                                         | 192 168 10 55                  | PID-1     | Canon ME       | 780 Series    | Printer      |
| Micr                                    | Local Port<br>LAN Manager      | Printe    | Microsoft (    | Office Docu   | ment I       |
| Add Po                                  | t [                            | Delete    | Port           | Config        | jure Port    |
| Enable bidi                             | rectional suppo<br>ter pooling | nt        |                |               |              |

7. Select the printer from the list and click on **Connect** to complete the connection.

| Bluetooth Printer Port                 | ? 🛛            |
|----------------------------------------|----------------|
| Select a device from the list below.   |                |
| Click the Refresh button to update the | ne list.       |
| Device Name                            | Device Type    |
| deskjet 995c S <i>I</i> N MY19ETC.     | Printer        |
| Status : Ready                         | Show printers  |
| Refresh                                | Connect Cancel |

Note: If this is a new printer you are setting up, you will need to install the driver and software of your printer prior to completing the pairing process. Please follow the printer setup wizard to setup your printer.

#### Windows Vista

1. Double click on the Bluetooth icon in the system tray.

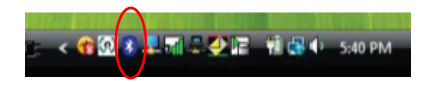

2. Double click on **Add a Bluetooth Device** to begin the pairing process.

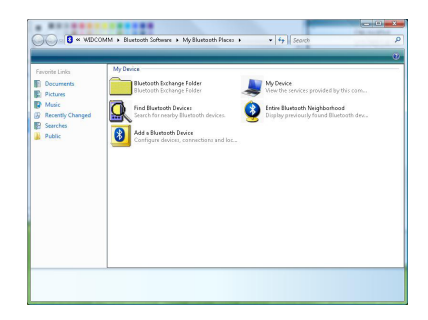

3. Click Next to continue.

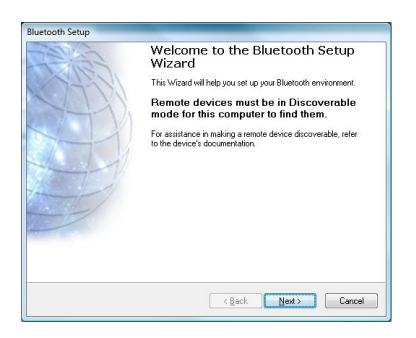

 The Bluetooth Setup Wizard will search and find available Bluetooth enabled devices around your computer. Select the phone of your choice and click **Next** to continue.

| -                | 1                                | 2        |                 |  |
|------------------|----------------------------------|----------|-----------------|--|
| eskjet 995c      | JAMES-A45                        | SGH-F480 | SGH-L768        |  |
| S/N<br>Y19E1C0KK | Contraction of the second second |          |                 |  |
| OL               |                                  |          |                 |  |
|                  |                                  |          |                 |  |
| Search A         | gain                             | S        | now all devices |  |
|                  |                                  |          |                 |  |

 In the correct Passkey of the printer. Please refer to the original user manual of the device for further details and instructions on entering the Passkey. Press Next when done.

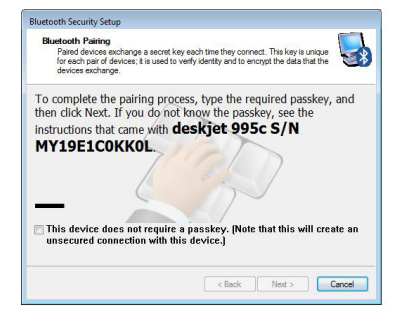

 Make sure both services are selected and click on **Finish** to complete the pairing process.

| Bluetooth Service Selection                                                                                                    |   |
|----------------------------------------------------------------------------------------------------|---|
| Select the services you are interested in.<br>The following services are available through the selected Bluetooth Device.                                                       | 3 |
| Select the service that you want to access on the selected device. (Create Shotcut).                                                                                            |   |
| 🛛 🚔 Serial Port                                                                                                    | ~ |
| Establish a virbual serial port connection with a remote<br>Bluetooth device. The connection can then be used by any<br>application that supports the COM port humber assigned. |   |
| 团 💭 08EX Object Push                                                                                                    |   |
| Refresh                                                                                                    |   |
| Finish Cance                                                                                                    | H |

 If your printer is already setup, click on the Vista logo, then select Control Panel. Double click on Printers icon and access the list of printer installed on your system. Right click on the printer select Properties. Select Ports tab and click on Add Port... to create the connection to the printer.

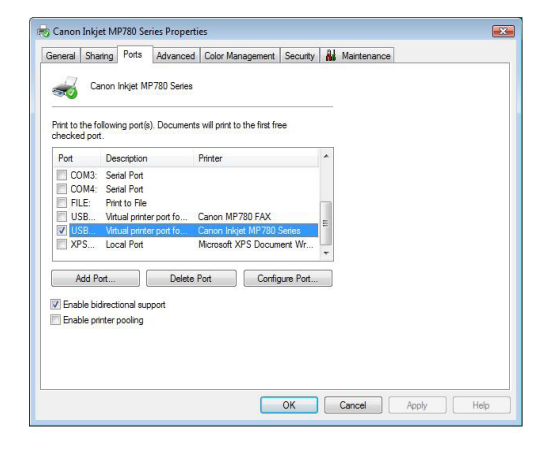

# **Connect to Network Access**

#### Windows XP

1. Double click on the Bluetooth icon in the system tray.

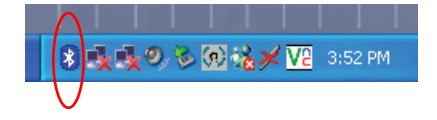

2. Click **Next** to begin pairing with the Bluetooth device.

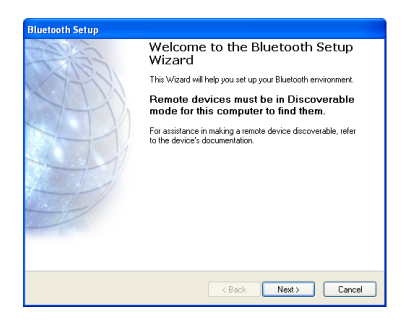

 Select the device that you want to connect, and click Next to continue.

| Bluetooth Device Selection                                                                                                    |   |  |
|----------------------------------------------------------------------------------------------------|---|--|
| Select a device<br>Remote devices must be in Discoverable mode for this computer to find them.<br>For assistance in making a remote device discoverable, refer to the remote<br>device's documentation. | ) |  |
| etakja 956 DKADHERRE DK-JZHANG JAMESA45                                                                                                    |   |  |
| Cancel Search Show all devices                                                                                                    |   |  |
| Searching for Bluetooth devices in the neighborhood, please wal                                                                                                    |   |  |
| Kest Cancel                                                                                                    | ] |  |

 Now you should also see the same Passkey shows up in a window on the other Bluetooth device that you are connecting to. Verify both systems have the same Passkey then click Next to continue.

| Bluetooth Security Setup                                                                                                    |
|----------------------------------------------------------------------------------------------------|
| Bluetooth Pairing<br>Paired devices exchange a secret key each time they connect. This key is unique<br>for each pair of devices; it is used to verify identity and to encrypt the data that the<br>devices exchange. |
| Verify that the following is displayed on <b>R60-2</b> , and then click<br>Next.<br><b>946576</b>                                                                                                    |
| < Bock Next> Cancel                                                                                                    |

 Check the services that are available on the device and click **Finish** to complete the pairing process.

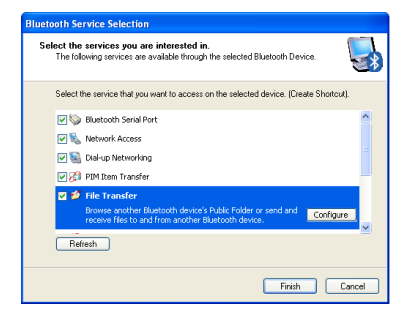

 Now you can double click on the Network Access icon to start the connection. Once the connection is established, the Network Access icon will turn green indicating that it is now connected.

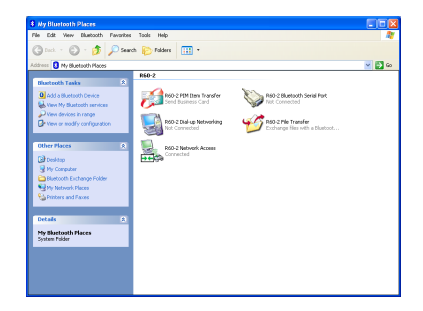

#### Windows Vista

1. Double click on the Bluetooth icon in the system tray.

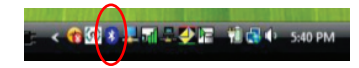

2. Double click on **Add a Bluetooth Device** to begin the pairing process.

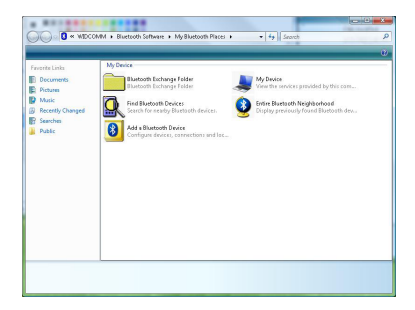

3. Click **Next** to continue.

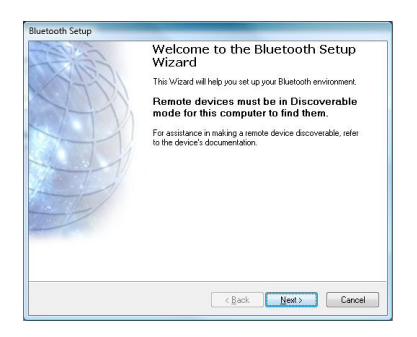

 The Bluetooth Setup Wizard will search and find available Bluetooth enabled devices around your computer. Select the device of your choice and click **Next** to continue.

| -                         |                     |       |                 |          |  |
|---------------------------|---------------------|-------|-----------------|----------|--|
| deskjet 995c<br>S/N MY19E | JAMES-A45           | R60-2 | SGH-F480        | SGH-L768 |  |
|                           |                     |       |                 |          |  |
| Cancel Se                 | arch                | 8     | now all devices |          |  |
| and in the local          | Nudaulia destana in |       |                 |          |  |

 Now you should also see the same Passkey shows up in a window on the other Bluetooth device that you are connecting to. Verify both systems have the same Passkey then click Next to continue.

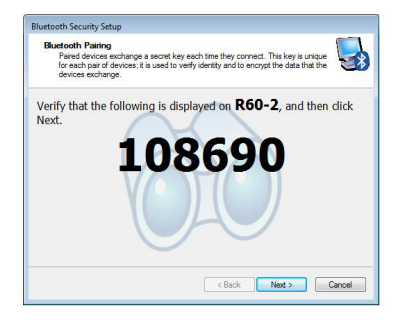

 Check the services that are available on the device and click **Finish** to complete the pairing process.

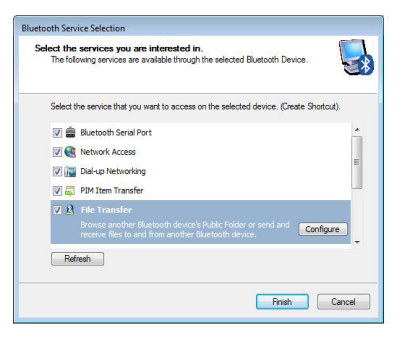

 Now you can double click on the Network Access icon to start the connection. Once the connection is established, the Network Access icon will turn green indicating that it is now connected.

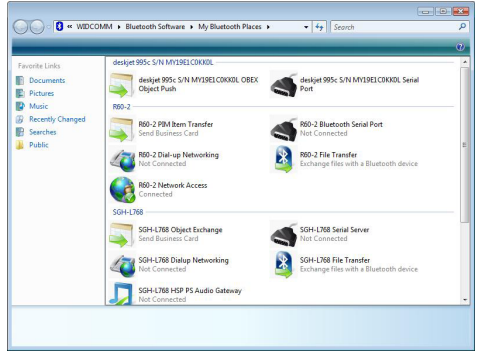

# Pairing

#### What is "Pairing?"

Pairing is a Bluetooth function that enables Bluetooth devices to remain permanently linked to another.

#### What "Pairing" means in terms of security?

As mentioned, Pairing allows devices to permanently link with each other. The pass key authentication will also be perpetuated in Pairing, meaning that devices will not ask for a **pass key** once they are paired. Paired devices will remain linked, even if other paired devices are turned off. Once a paired device turns back on, it is ready to be used and service requests will not ask for the **pass key** again. The built-in 128 bit security encryption of Bluetooth assures the privacy of your paired devices. Note: If devices are unpaired, it is necessary to enter a **pass key** each time a service request is made from or to another Bluetooth device.

#### **Pairing Devices**

In My Bluetooth Places, click on Search devices in range.

Right click on the Bluetooth device and select "Add Bluetooth Device".

If the Passkey is prompted by the software, then enter the Passkey to your Bluetooth device.

Otherwise, please consult the original user manual of your Bluetooth device for further instructions and details.

The device is now paired with your computer.

#### **Unpairing Devices**

In My Bluetooth Places, click on View devices in range.

Right click on the Bluetooth device and select "Unpair Device".

### Installation-Windows XP Service Pack 2 / Windows Vista Service Pack 1

#### Windows XP Service Pack-Bluetooth Stack

If you are running Windows XP with Service Pack 2 or Windows Vista with Service Pack 1, you may use the Bluetooth drivers provide by Microsoft. Keep in mind, however, that this Bluetooth stack has limited Bluetooth profiles support. For more information, please visit the Microsoft website at www.microsoft.com. .

- To use the Microsoft Bluetooth stack, simply plug in your IOGEAR Bluetooth adapter into an available USB port on your computer. Windows will automatically detect the Bluetooth device and install all necessary drivers.
- You will then see a Bluetooth icon on your tray bar that allows you to perform all Bluetooth operations, as shown below:

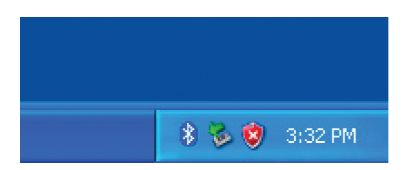

3. Optionally, you can find this in **Control Panel** >**Bluetooth Devices**.

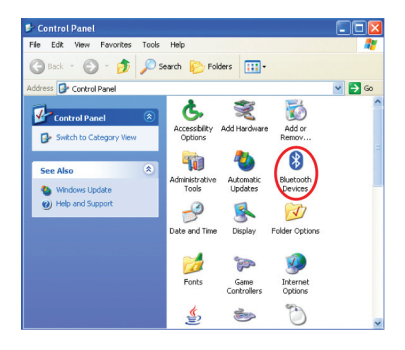

 To connect with your Bluetooth devices, simply right-click on the Bluetooth icon on the tray bar and select Add a Bluetooth Device.

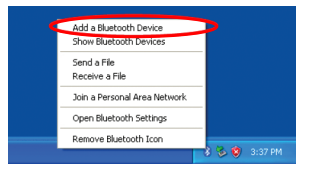

5. Make sure to set your Bluetooth device "discoverable" mode and click Next to continue.

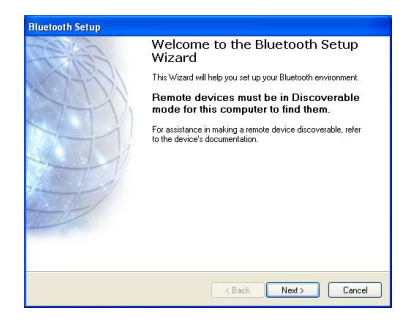

 Your computer will search for all the Bluetooth devices in your area and list them in the middle pane. Select the desired device, and click Next to continue.

| Bluetooth Device Selection                                                                                       |                                                                  |                                                |       |
|----------------------------------------------------------------------------------------------------|------------------------------------------------------------------|------------------------------------------------|-------|
| Select a device<br>Remote devices must be in Disc<br>For assistance in making a remot<br>device's documentation. | overable mode for this comp<br>te device discoverable, refe      | outer to find them.<br>I to the remote         | P     |
| ANDYWUPC DANNYSH                                                                                                 | K810i Nokia 2630                                                 | Nokia 6300                                     |       |
| Search Again                                                                                                    | Show all devices                                                 |                                                | ~     |
| If the device you are looking for is no<br>operational. On some devices, you m<br>discoverable.                  | t in the list, verify that the de<br>ust press the Connect butto | svice has power and is<br>n to make the device |       |
|                                                                                                    | < Back                                                           | Next >                                         | ancel |

 Please consult the user manual of your Bluetooth device to see if you need a Passkey to pair/establish a connection. In most cases, you can type in a 4 digits Passkey when you see this screen to pair with your Bluetooth devices.

| Bluetooth Security Setup                                                                                                    |
|----------------------------------------------------------------------------------------------------|
| Bluetooth Paining<br>Paled devices exchange a secret key each time they connect. This key is unique<br>for each part of devices; it is used to verify identity and to encrypt the data that the<br>devices exchange. |
| To complete the pairing process, type the required passkey, and then click Next. If you do not know the passkey, see the instructions that came with <b>DANNY-SHUE</b> .                                             |
| < Back Next > Cancel                                                                                                    |

 Your Bluetooth device will then connect to the IOGEAR Bluetooth adapter and you can select the services you need. To finish the process, click Finish to complete.

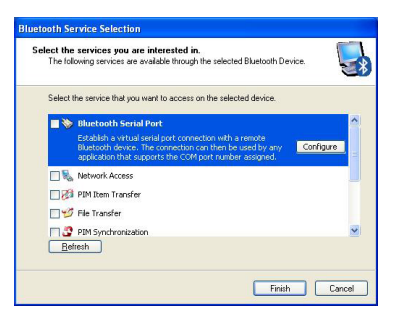

# **Specifications**

#### GBU421

| Connectors            | USB Type A1                               |
|-----------------------|-------------------------------------------|
| Data Rate             | 2.1 Mbps                                  |
| Frenquency Band       | 2.402 GHz - 2.4835GHz Unlicensed ISM band |
| Humidity              | 10% - 90% non-condensing                  |
| Interface             | USB                                       |
| Modulation            | GFSK (Gaussian Frenquency Shift Keying)   |
| Operating Temperature | 0°C - 50°C                                |
| Security              | Pairing, Encrption, Authentication        |
| Sensitivity           | Minimum - 76dB                            |
| Transmission Power    | 4dBm max with power control (Class 2)     |
| Weight                | 0.4 oz.                                   |

# **Technical Support**

If you need technical support, please check out our IOGEAR Tech Info Library (T.I.L.) at www.iogear.com/ support for the latest tips, tricks, and troubleshooting. The IOGEAR T.I.L. was designed to provide you with the latest technical information about our products. Most of the answers to your questions can be found here, so please try it out before contacting technical support.

Technical support is available Monday through Friday from 8:00 am to 5:00 pm PST and can be reached at (949) 453-8782 and (866) 946-4327 or by email support@iogear.com.

# Federal Communications Commission (FCC) Statement

#### 15.21

You are cautioned that changes or modifications not expressly approved by the part responsible for compliance could void the user's authority to operate the equipment.

#### 15.105(b)

This equipment has been tested and found to comply with the limits for a Class B digital device, pursuant to part 15 of the FCC rules. These limits are designed to provide reasonable protection against harmful interference in a residential installation. This equipment generates, uses and can radiate radio frequency energy and, if not installed and used in accordance with the instructions, may cause harmful interference to radio communications. However, there is no guarantee that interference will not occur in a particular installation. If this equipment does cause harmful interference to radio or television reception, which can be determined by turning the equipment off and on, the user is encouraged to try to correct the interference by one or more of the following measures:

- · Reorient or relocate the receiving antenna.
- Increase the separation between the equipment and receiver.
- Connect the equipment into an outlet on a circuit different from that to which the receiver is connected.
- Consult the dealer or an experienced radio/TV technician for help.

#### Operation is subject to the following two conditions:

- 1. this device may not cause interference and
- 2. this device must accept any interference, including interference that may cause undesired operation of the device.

#### FCC RF Radiation Exposure Statement:

This equipment complies with FCC radiation exposure limits set forth for an uncontrolled environment. End users must follow the specific operating instructions for satisfying RF exposure compliance. This transmitter must not be co-located or operating in conjunction with any other antenna or transmitter.

# **CE Statement**

This device has been tested and found to comply with the requirements set up in the council directive on the approximation of the law of member states relating to EMC Directive 89/336/EEC, Low Voltage Directive 73/23/EEC and R&TTE Directive 99/5/EC.

## **Limited Warranty**

IN NO EVENT SHALL THE DIRECT VENDOR'S LIABILITY FOR DIRECT, INDIRECT, SPECIAL, INCIDENTAL OR CONSEQUENTIAL DAMAGES RESULTING FROM THE USE OF THE PRODUCT, DISK OR ITS DOCUMENTATION EXCEED THE PRICE PAID FOR THE PRODUCT.

The direct vendor makes no warranty or representation, expressed, implied, or statutory with respect to the contents or use of this documentation, and especially disclaims its quality, performance, merchantability, or fitness for any particular purpose.

The direct vendor also reserves the right to revise or update the device or documentation without obligation to notify any individual or entity of such revisions, or updates. For further inquires please contact your direct vendor.

# Contact

#### IOGEAR, INC.

23 Hubble Irvine, CA 92618

**P** 949.453.8782 **F** 949.453.8785

Visit us at: www.iogear.com

#### ©2008 IOGEAR. All Rights Reserved. PKG-M1204

IOGEAR and the IOGEAR logo are trademarks or registered trademarks of IOGEAR, Inc. Microsoft and Windows are registered trademarks of Microsoft Corporation. IBM is a registered trademark of International Business Machines, Inc. IOGEAR makes no warranty of any kind with regards to the information presented in this document. All information furnished here is for informational purposes only and is subject to change without notice. IOGEAR, Inc. assumes no responsibility for any inaccuracies or errors that may appear in this document.

### About Us

### FUN

IOGEAR offers connectivity solutions that are innovative, fun, and stylish, helping people enjoy daily life using our high technology products.

### GREEN

IOGEAR is an environmentally conscious company that emphasizes the importance of conserving natural resources. The use of our technology solutions helps reduce electronic waste.

### e HEALTH

IOGEAR supports healthy and fit lifestyles. By integrating products with the latest scientific developments, IOGEAR's solutions enhance the life of end-users.

© 2007 IOGEAR,